# Prozess

Beim Drücken des Knopfes soll ein neuer Prozess gestartet werden: Process p = new Process();

p.StartInfo.UseShellExecute = true;

p.StartInfo.Verb = "runas"; p.StartInfo.FileName = @"c:\Programme\Paint.NET\PaintDotNet.exe";

p.Start();

# **Manifest File**

Das Manifest-File einer .net Anwendung legt den UAC access level beim Starten fest. Es ist ein XML-ressource file und kann embedded sein. Die

| Name                 | Beschreibung                                                                                                    |
|----------------------|----------------------------------------------------------------------------------------------------|
| asInvoker            | Benötigt keine <i>"elevation"</i> (es kommt kein Dia-<br>log), hat die Rechte des Mutter Prozesses.                                                                                                    |
| highestAvailable     | Dialog für Standard-Benutzer das Admin-<br>Rechte zum benötigt werden. Verlangt nach<br>den höchst möglichen Rechten des des Mutter<br>-Prozesses. Von einem Administrator wird der<br>volle Admin-Level verlangt. |
| requireAdministrator | Dialog für Standard Benutzer das volle Admin-<br>Bechte notwendig sind                                                                                                    |

Privilegien werden im Abschnitt requestedExecutionLevel festgelegt.

# **Beispiel Manifest file**

<?xml version="1.0" encoding="utf-8"?> <asmv1:assembly manifestVersion="1.0" xmlns="urn:schemas-microsoft-</pre> com:asm.v1" xmlns:asmv1="urn:schemas-microsoft-com:asm.v1 xmlns:asmv2="urn:schemas-microsoft-com:asm.v2" xmlns:xsi="http:// www.w3.org/2001/XMLSchema-instance"> <assemblyIdentity version="1.0.0.0" name="MyApplication.app"/>
<trustInfo xmlns="urn:schemas-microsoft-com:asm.v2"> <security> <requestedPrivileges xmlns="urn:schemas-microsoft-com:asm.v3">

<!- UAC Manifest Options If you want to change the Windows User Account Control level replace the

requestedExecutionLevel node with one of the following

<requestedExecutionLevel level="asInvoker" uiAccess="false" /> <requestedExecutionLevel level="requireAdministrator" uiAc-

cess="false" />

<requestedExecutionLevel level="highestAvailable" uiAccess="false" /> If you want to utilize File and Registry Virtualization for backward compatibility then delete the requestedExecutionLevel node.

# <requestedExecutionLevel level="asInvoker" uiAccess="false" /

```
</requestedPrivileges>
    </security>
  </trustInfo>
</asmv1:assembly>
```

>

Für die meisten Anwendungen reicht der Level asInvoker, der nicht jedes Mal den Elevation Dialog bringt wenn die Anwendung gestartet wird und die Standard Privilegien verwendet für den Zugriff auf die Ressourcen. Die anderen Applikationen, die diesen Zugriff beabsichtigen, benötigen einen höheren Zugriffslevel konfiguriert.

uiAccess: legt fest, dass die Anwendung Zugriff auf das User Interface (UI) benötigt, Bsp eine System Dialog Box. Funktioniert nur mit signierten Assemblies. Der Default Wert von uiAccess ist false.

# Manifest Tool (mt.exe)

Ist ein Command Line Tool zum Erstellen von signierten Files, als Übergabeparameter gibt man das Manifest Files und die Assembly an. Das Manifest Tool erzeugt Hashes (mittels der Crypto API einen SHA-1)

# Beispielaufruf

mt.exe -manifest "MyApp.exe.manifest" -outputresource:"MyApp.exe" mt.exe -manifest "MyApp.dll.manifest" -outputresource:"MyApp.dll"

# **Deaktivieren von UAC**

UAC ist per default in Windows Vista und Windows 7 aktiviert. Deaktivieren lässt es sich weiterhin, sinnvoll ist es nicht. Sinnvoll ist es, die Anwendungen anzupassen.

# Windows Vista

http://www.administrator.de/Windows\_Vista\_-UAC deaktivieren.html

# Windows 7

http://www.tobbis-blog.de/microsoft/anleitungen/2009-02-11-uacunter-windows-7-deaktivieren/

# **Google-Charts**

# Franz Fiala

Benötigt man ein Diagramm, welches in Webseiten eingebettet werden soll und will man dafür nicht programmieren, eigenen sich die Google-Charts bestens dafür.

# Beispiel

# Datenfolge

3.3, 4, 6.8, 8.8, 12, 12.5, 14, 17, 18.5, 21.4

Um diese Daten grafisch in einem Liniendiagramm anzuzeigen, kann man entweder-wie im folgenden Artikel gezeigt wird-viel Arbeit in Grafikformate investieren - oder einfach die Google-Charts nutzen.

# Aufruf in der eigenen Html-Datei

<html><body>

<img src="http://chart.apis.google.com/chart?</pre> cht=1c&chs=250x100&chds=0,22&chd=t:3.3,4,6.8,8.8,12,12.5,14,1 7,18.5,21.4">

</body></html>

# Ergebnis

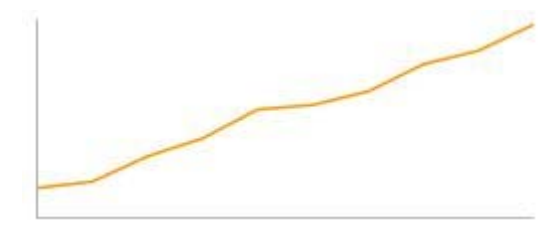

# Parameter

| cht  | Digrammtyp (chart type)     |
|------|-----------------------------|
| lc   | Liniendiagramm (line chart) |
| chs  | Breite x Höhe               |
| chds | Achsenbeginn und Achsenende |
| chd  | Darzustellende Daten        |
| t:   | simples Textformat          |

# Anleitung

### http://chart.apis.google.com/

# Some things that look like charts...

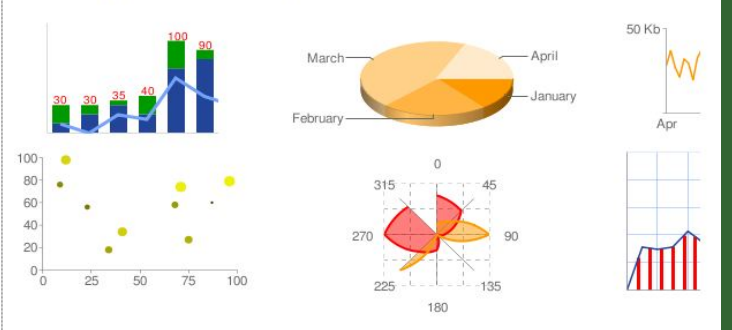

 $-b\pm\sqrt{b^2-4ac}$ 

2a

And some that don't ...

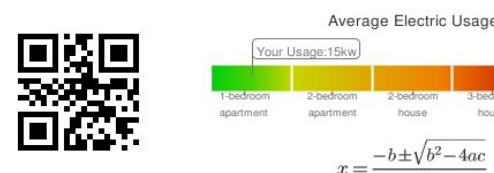